# Navigating AwardSpring: A Guide for Applicants

The purpose of this guide is to walk you through the process of applying for scholarships using the AwardSpring platform.

Start by navigating to Santa Rosa Junior College's AwardSpring site: https://santarosa.awardspring.com

You will land at the login page. SRJC uses "single sign-on," which means you will use the same login credentials you use for SRJC Student Portal.

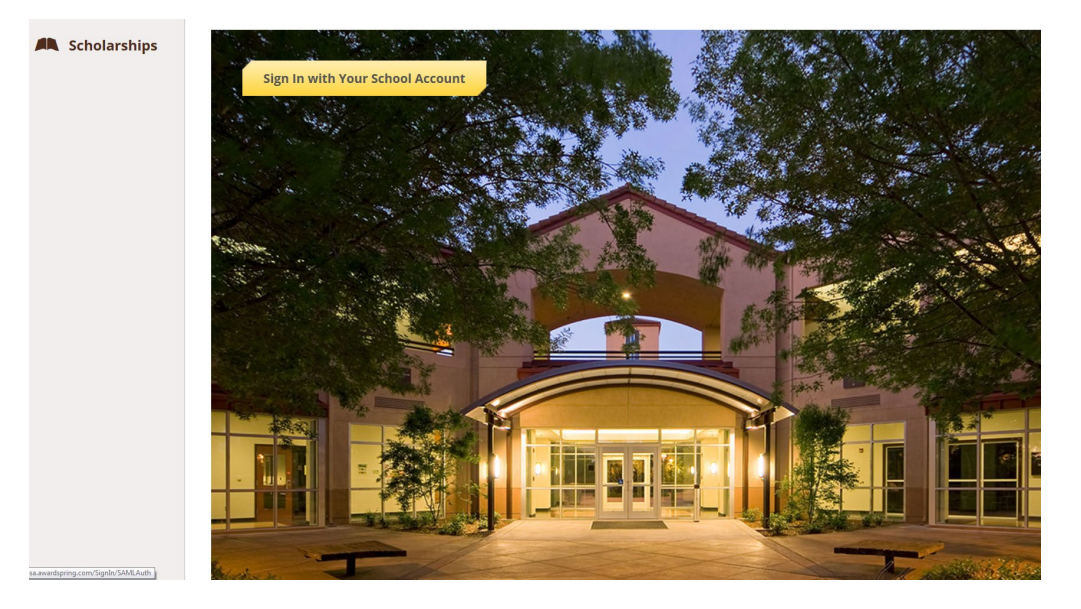

But first, in the left menu bar, the Scholarships icon is a clickable button.

**Scholarships** will show you a list of all scholarships that are currently being offered by Santa Rosa Junior College along with their respective award amounts (if known) and deadlines.

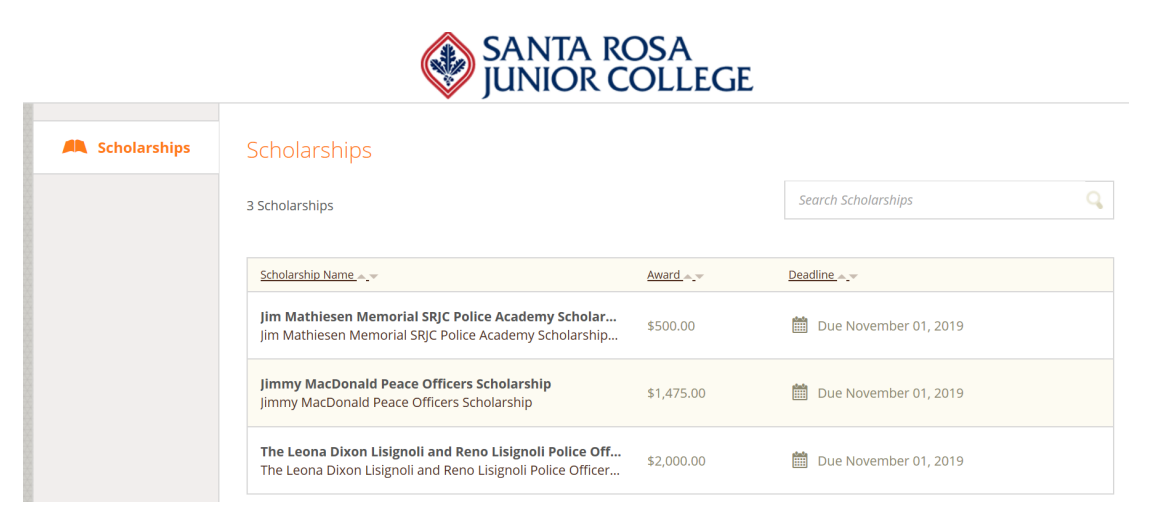

Click into a scholarship to see additional information.

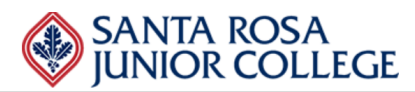

| Overview                                                                        | Quick Facts           |
|---------------------------------------------------------------------------------|-----------------------|
| Jim Mathiesen Memorial SRJC Police Academy Scholarship Fund                     | Apply by Nov 01, 2019 |
| Qualifications                                                                  | \$500.00              |
| ✓ Applicant must have a 3.5 or higher GPA.                                      |                       |
| <ul> <li>Applicant must have financial need.</li> </ul>                         |                       |
| <ul> <li>Applicant must be enrolled full-time.</li> </ul>                       |                       |
| <ul> <li>Applicant must be enrolled in the police academy.</li> </ul>           |                       |
| Applicant must be a reentry student (returning to school after a significant la | idde.                 |

Once you are logged in using your SRJC Student credentials, you will be directed to your Dashboard. Important information about your application status and additional instructions will be displayed for you here.

Click the **Start Application** button to begin filling out your application.

| A Scholarships | 0% COMPLETE             | Start Application                     |
|----------------|-------------------------|---------------------------------------|
| Donors         |                         |                                       |
| <b>1</b> 1tz   | om requiring completion | Scholarships closing in <b>0</b> days |
| Application    | en requiring completion | Scholarships closing in <b>o</b> days |

There are several tabs that make up the entire application. Complete all of them in order to submit your application.

| Dashboard    | Application                        |                      |
|--------------|------------------------------------|----------------------|
| Scholarships | General Information<br>In Progress | Phone Number         |
| Donors       | Academic Information               | 5558675309           |
| Application  | Financial Information              | Date of Birth        |
|              | Qualification Questions            | 12/29/2008           |
|              |                                    | Address 1            |
|              |                                    | 123 Electric Ave.    |
|              |                                    | Address 2 (Optional) |
|              |                                    |                      |
|              |                                    | City                 |

You may see an embedded External Request form that requests information from a third party (ie a letter of recommendation from an instructor). This tool allows you to send a request for a letter of recommendation via email. The application may contain more than one External Request form.

| Qualification Questions | Please use the form below to request a letter of recommendation from an instructor.                                                                                                    |              |  |
|-------------------------|----------------------------------------------------------------------------------------------------|--------------|--|
|                         | Recipient First Name Jean-Luc Recipient Last Name                                                                                                    |              |  |
|                         |                                                                                                    |              |  |
|                         | Recipient Email                                                                                                    |              |  |
|                         | trichards@awardspring.com                                                                                                    |              |  |
|                         |                                                                                                    |              |  |
|                         | I am applying for scholarships<br>This award requires a letter of recommendation which will help<br>the award committee review and score my application. Thank<br>you in advance for your assistance. |              |  |
|                         |                                                                                                    | Send Request |  |

Complete the required information and click the **Send Request** button. The third party will receive an email request and provide the requested information directly in AwardSpring.

The request will sit in a pending state until it is completed by the recommender.

#### Application

| Completed                                                                                                    | Are you working for a 501(c)(4) or 501(c)(6) organization?                                                                                                    |
|----------------------------------------------------------------------------------------------------|----------------------------------------------------------------------------------------------------|
| Completed                                                                                                    | No                                                                                                    |
| Financial Information                                                                                                    | Please use the form below to request a letter of recommendation from an                                                                                                    |
| Qualification Questions                                                                                                    | instructor.<br>Requested on May 16, 2019                                                                                                    |
|                                                                                                    | Jean-Luc Picard<br>trichards@awardspring.com                                                                                                    |
|                                                                                                    | Status: Pending                                                                                                    |
|                                                                                                    | Kesena kequest                                                                                                    |
|                                                                                                    |                                                                                                    |
| pplication<br>General Information<br>Completed                                                                                                    | Are you working for a 501(c)(4) or 501(c)(6) organization?                                                                                                    |
| General Information         Completed         Academic Information         Completed                                                                                                    | Are you working for a 501(c)(4) or 501(c)(6) organization?<br>• Yes<br>• No                                                                                                    |
| Opplication         General Information         Completed         Academic Information         Completed         Financial Information         Completed                                                   | Are you working for a 501(c)(4) or 501(c)(6) organization?  Yes No Please use the form below to request a letter of recommendation from an                                           |
| Opplication         General Information         Completed         Academic Information         Completed         Financial Information         Completed         Qualification Questions         Completed | Are you working for a 501(c)(4) or 501(c)(6) organization?  • Yes • No Please use the form below to request a letter of recommendation from an instructor. Requested on May 16, 2019 |

Completing all tabs of your application will enable the **Submit Application** button in the lower right corner. Click it to submit your application.

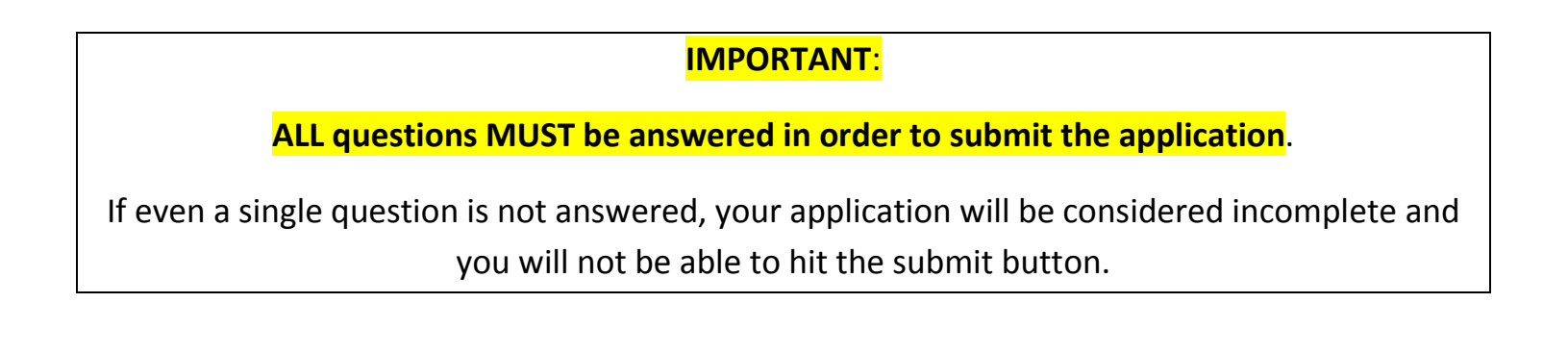

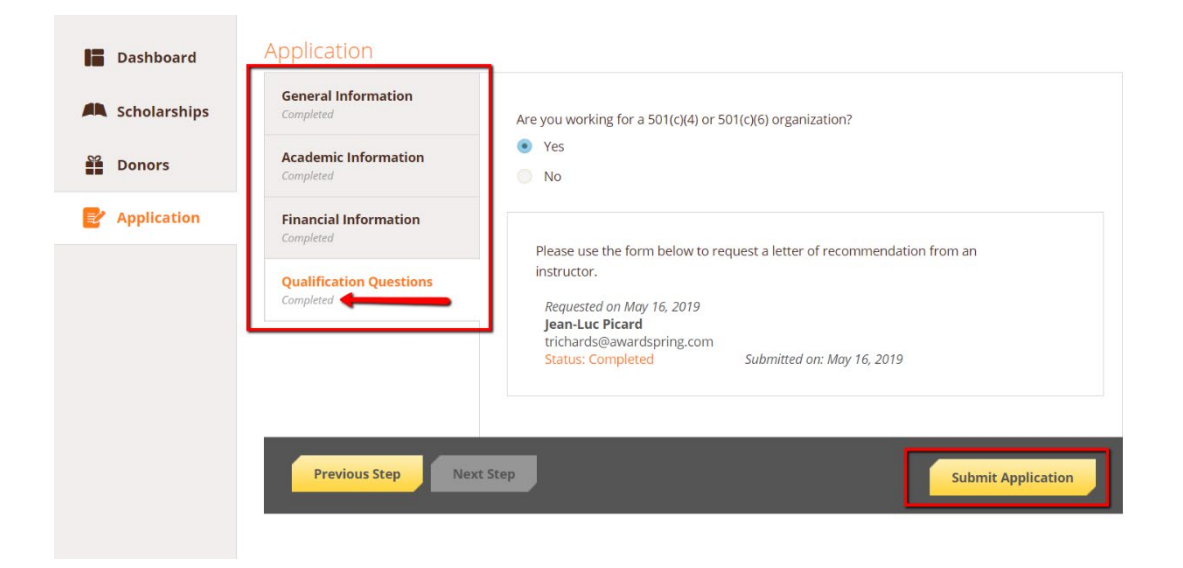

You will be directed back to your Dashboard where you will see the number of scholarships to which you have been automatically applied. Click in the gray **Applied scholarships** box to view the full list of applied scholarships.

| Dashboard    | Vou bava sama                                  | follow up work to do   |
|--------------|------------------------------------------------|------------------------|
| Scholarships | Click "Complete Follow-Up" in the boxes below. |                        |
| Donors       |                                                |                        |
| Application  | 1 Item requiring completion                    | 2 Applied scholarships |
|              |                                                |                        |
|              | Follow-Ups                                     |                        |
|              | Pioneers Scholarship                           |                        |
|              | Due 5/16/2019                                  |                        |
|              |                                                |                        |

## Scholarships

Filter 💌

| Scholarship Name 🔶                                                                                             | <u>Award</u> $\clubsuit$ | Deadline \$        | Status  |
|----------------------------------------------------------------------------------------------------|--------------------------|--------------------|---------|
| <b>Arts Scholarship</b><br>For students pursuing careers in the arts.                                          | N/A                      | 🛗 Due May 16, 2019 | Applied |
| The FC Barcelona Football Scholarship<br>This scholarship is intended for a skilled footballer who wishes to j | N/A                      | 🛗 Due May 16, 2019 | Applied |

Click **Dashboard** to return to your Dashboard to view additional information or take further action.

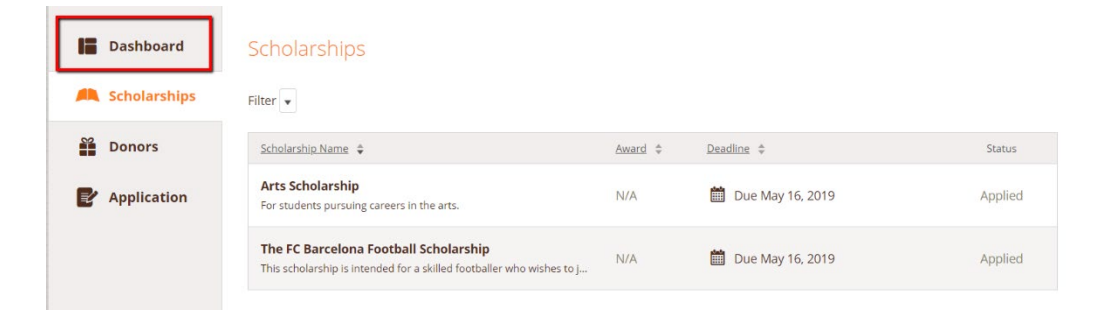

You may be eligible for additional scholarships that require additional information. The Dashboard will prompt you to provide this. In this example, the applicant qualifies for the Pioneers scholarship but additional follow-up information is required to apply for them. The applicant needs to click the Complete Follow-Up button to provide the required responses and/or documentation.

| You have some f<br>Click "Complete Follo                    | follow-up work to do.<br>w-Up" in the boxes below. |
|-------------------------------------------------------------|----------------------------------------------------|
| 1 Item requiring completion                                 | <b>2</b> Applied scholarships                      |
| Follow-Ups                                                  |                                                    |
| Pioneers Scholarship<br>Due 5/16/2019<br>Complete Follow-Up |                                                    |

In this example, the applicant needs to respond to an essay question and upload a current transcript to apply for the scholarship.

| icholarships 🔺 Pioneers Scholarship                                                                                                    |                                                                                           |
|----------------------------------------------------------------------------------------------------|-------------------------------------------------------------------------------------------|
| Resubmit Application                                                                                                    |                                                                                           |
| Please answer additional required questions to reapply for this scholarship.                                                                                                    |                                                                                           |
| Overview<br>Students may qualify for a scholarship if: they are academically talented and have<br>leadership potential; they are a South African Citizen or permanent resident; their family<br>or household total income before deductions is less than R10 000 per month; they are<br>currently in Grade 7. | Quick Facts           Image: Apply by May 16, 2019           \$25,000.00           Donors |
|                                                                                                    | <u>Oprah Winfrey</u> 🖵 🖬 У 🛅                                                              |
| Apply for this Scholarship                                                                                                    |                                                                                           |
| Please explain why you are the best candidate for this scholarship.                                                                                                    |                                                                                           |
| 250 word(s) left                                                                                                    |                                                                                           |
| ₿ / ⊻ 톤 Ξ Ξ ≣ ☵ ☵ Ξ Ξ ₪                                                                                                    |                                                                                           |
|                                                                                                    | *<br>7/2                                                                                  |
| Please upload a current transcript.                                                                                                    |                                                                                           |
| Upload File                                                                                                    |                                                                                           |
| Please answer additional required questions to reapply for this scholarship                                                                                                    |                                                                                           |
|                                                                                                    |                                                                                           |
|                                                                                                    |                                                                                           |

After completing all follow-up items for the scholarship, click the **Resubmit Application** button to submit your application. Proceed through all Follow-Up items for all scholarships listed until you see "0 Items requiring completion" on your Dashboard.

| Dashboard     Scholarships     Application | You did it!<br>Nothing left to complete. Way to go! |                               |
|--------------------------------------------|-----------------------------------------------------|-------------------------------|
| E Application                              | <b>0</b> Items requiring completion                 | <b>0</b> Applied scholarships |
|                                            |                                                     |                               |

## You are all set!

#### The Santa Rosa Junior College Scholarship Office will provide you further direction if it is needed.

**Notification of Awards**: Please note that once an application closes, the review and selection process can take up to 3 months to complete. For instance, students submitting applications with a due date of October 1, can expect notification around the early part of January. Students submitting applications with a due date of March 2, can expect notification around the early part of June.